# **Apple Carplay & Android Auto** Opsætnings guide.

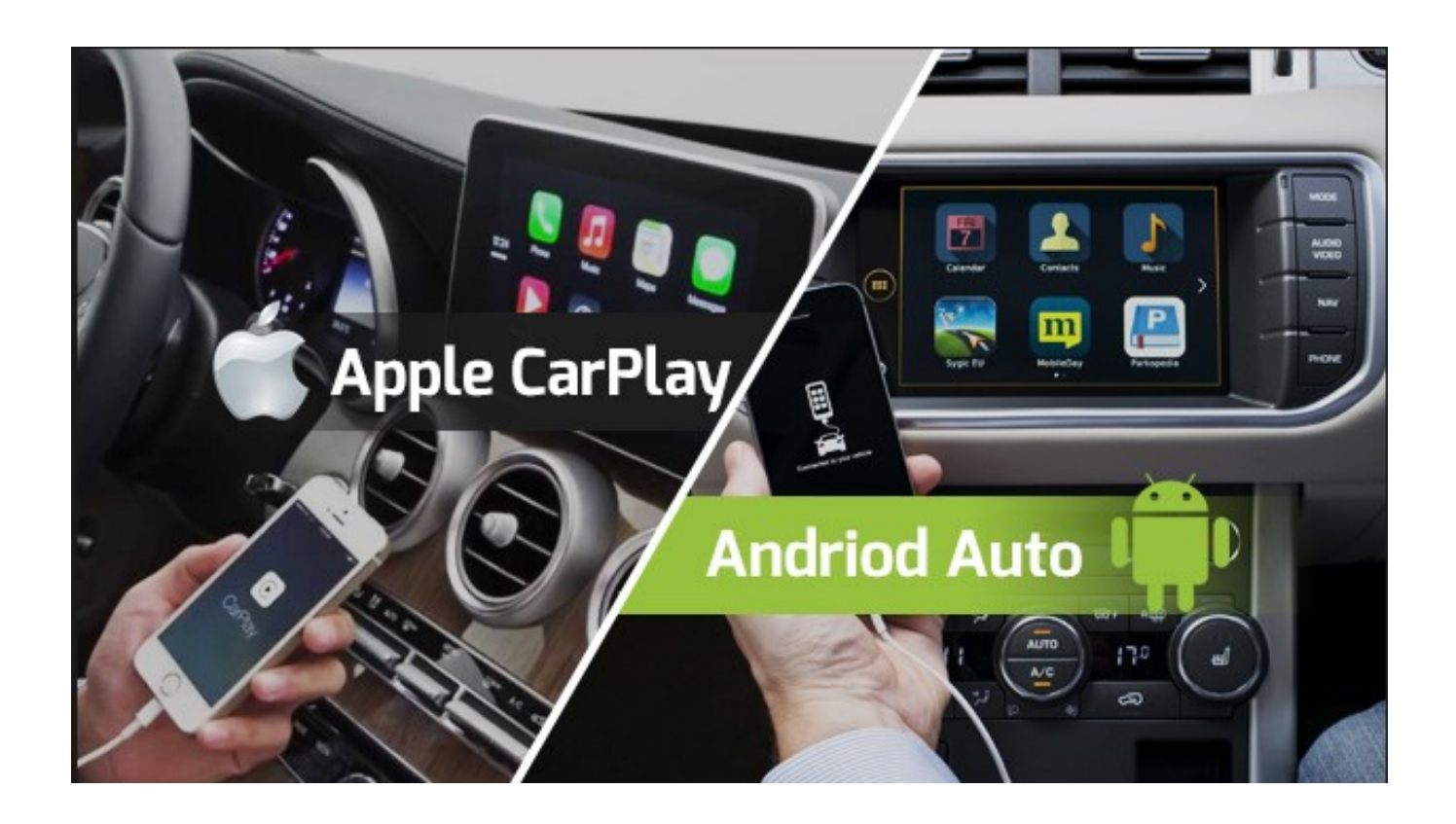

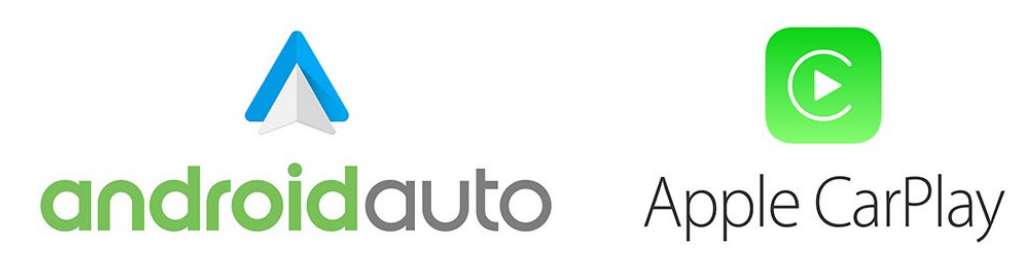

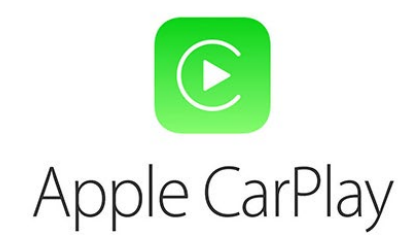

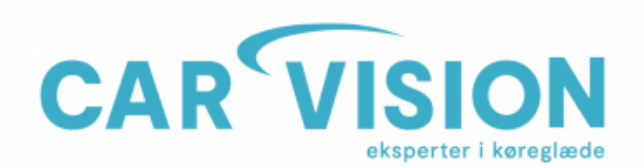

CarVision ApS Telemarken 3A DK-5600 Faaborg CVR-nr. 19519236

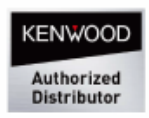

## Android Auto - Opsætnings guide.

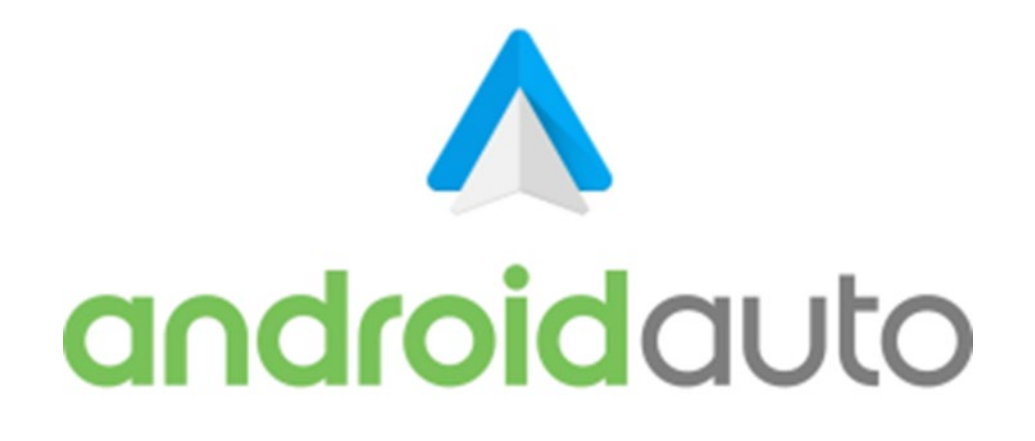

- Android-enheden skal understøtte trådløs AA (Android Auto-startsiden viser understøttede enheder) sikre, at både Wi-Fi og Bluetooth er aktive på din Androidenhed.
- Sørg for at din software er opdateret til Android 10 på din telefon.
- I menuen 'Smart Phone' i IDCORE-indstillingsmenuen skal du sikre dig, at ANDROIDforbindelsestypen er indstillet til 'ANDROID AUTO'
- For at få adgang til applikationen skal du først gå til indstillingerne på din telefon

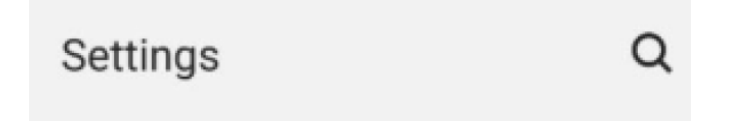

\*Klik derefter på forstørrelsesglasset for at søge og skrive 'Android Auto'\*

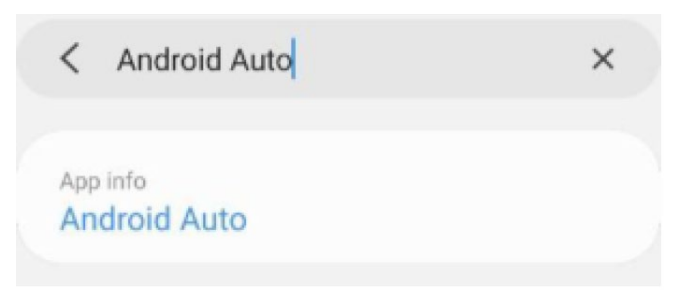

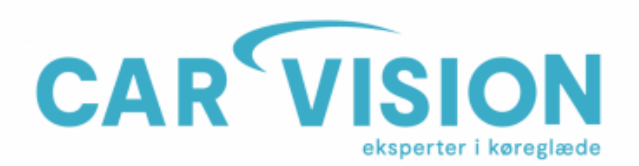

CarVision ApS Telemarken 3A DK-5600 Faaborg CVR-nr. 19519236

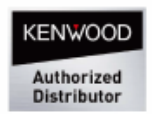

In-app notification settings

\*Rul ned til System, og sørg for at trådløs Android Auto er valgt\*

#### System

Wireless Android Auto

- Tilslut din Android-enhed via et Originalt USB C-kabel
- Følg vejledningen på skærmen på din telefon, når du er færdig, du skulle nu være i stand til at frakoble kablet og oprette forbindelse trådløst. For at kontrollere
- tilsluttede biler, følg trin 1, 2 og 3, så vil du se nedenstående billede øverst i denne menu, du trykker derefter på tidligere tilsluttede biler for at se alle køretøjer.

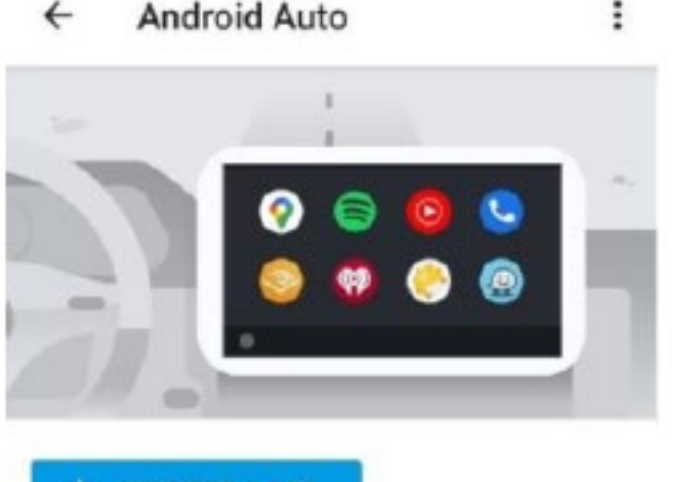

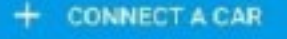

- Hvis den trådløse mulighed ikke er tilgængelig, skal du aktivere den ved at følge nedenstående trin
- Åbn Android Auto -appen, og gå til Indstillinger -> Version.
- Tryk på version 10 gange for at aktivere udviklingsindstillinger.
- Tryk på de tre prikker øverst til højre for at åbne udviklingsindstillinger.
- Vælg Vis trådløs projektionsindstilling
- Genstart din telefon

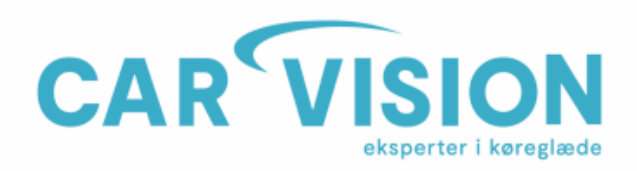

CarVision ApS Telemarken 3A DK-5600 Faaborg CVR-nr. 19519236

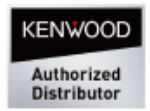

### Apple Carplay - Opsætnings guide.

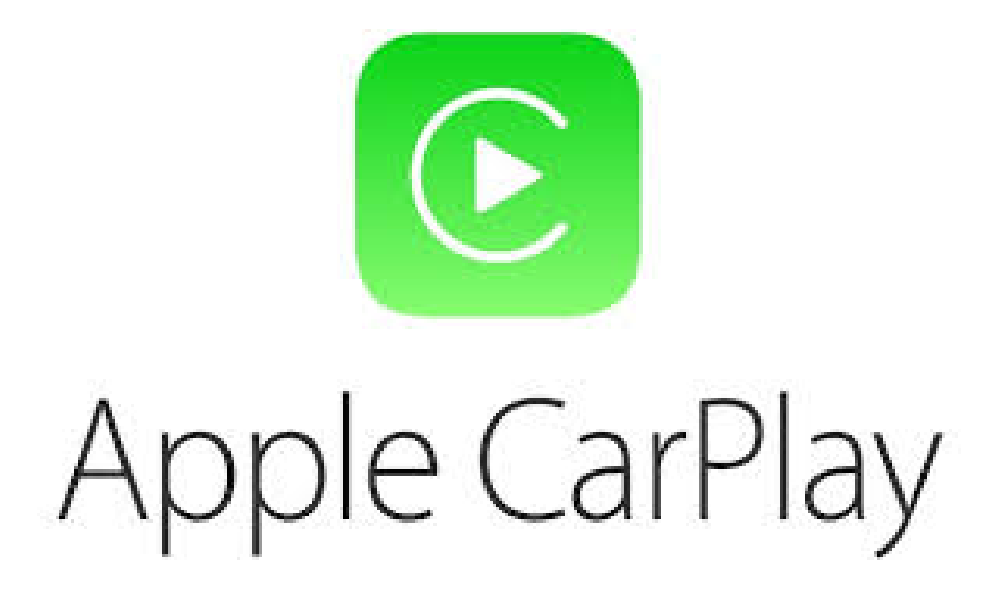

Sådan tilsluttes Apple CarPlay trådløst (alternativ metode)

1)Slet IDCORE Bluetooth-parring på din iPhone

2) Slet parringen med din iPhone på IDCORE -boksen. (Du kan finde de parrede enheder i IDCORE-opsætningsmenuen – Bluetooth-menuen – Parrede enheder).

3) Genstart din iPhone

4) Gå til IDCORE-menuen – SETUP-menuen – SMART PHONE-menuen – Genstart interface-boksen.

5) Gå ind i SETUP-menuen-BLUETOOTH-menuen på IDCORE-boksen, og prøv at parre igen fra IDCORE-boksen.

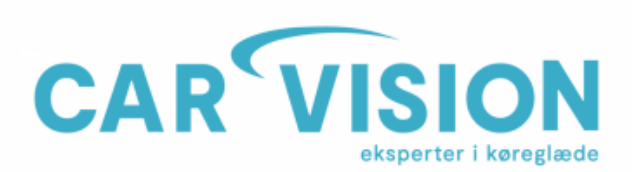

CarVision ApS Telemarken 3A DK-5600 Faaborg CVR-nr. 19519236

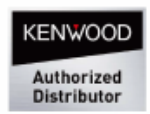

Sørg for, at Apple -enheden er indstillet til CarPlay.

Sørg for Bluetooth er aktiveret.

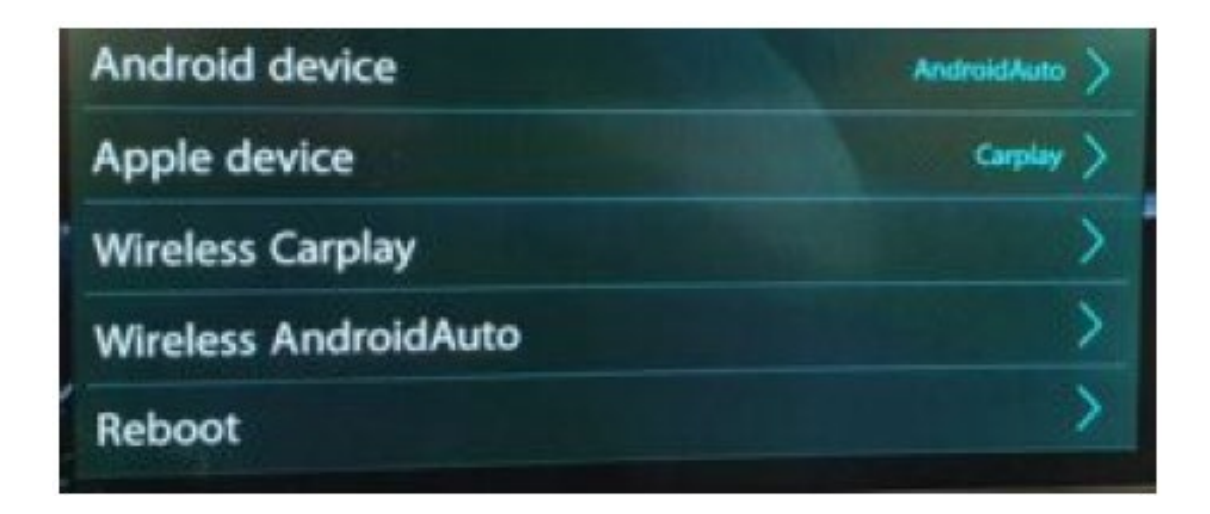

\*Sørg for at Bluetooth er slået TIL, og Synlighed er slået TIL.

(Hvis du ikke kan slå Bluetooth-synlighed til, skal du gå ind på parrede enheder, slette alle de parrede enheder og prøve igen.)

Bemærk venligst, at Bluetooth-navnet ikke kan ændres fra IDCORE. Hvis det ændres, vil der opstå forbindelsesproblemer.

Find IDCORE bluetooth i din iPhones Bluetooth -menu, og klik på Opret forbindelse til IDCORE Bluetooth.

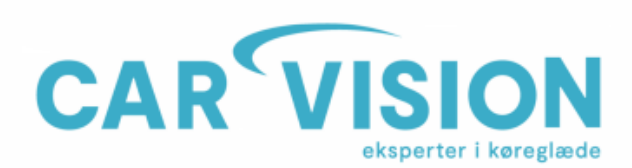

CarVision ApS Telemarken 3A DK-5600 Faaborg CVR-nr. 19519236

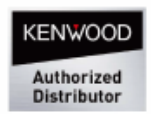

| 13:14                            |                                       |
|----------------------------------|---------------------------------------|
| Settings                         | Bluetooth                             |
| Bluetooth                        |                                       |
| Now discoverable                 | s "Laura's iPhone".                   |
| MY DEVICES                       |                                       |
| IDCORE                           | ( <b>i</b>                            |
| Laura's AirPod                   | Not Connected (i)                     |
| Range Rover                      | Not Connected (i)                     |
| S800                             | Not Connected (i)                     |
| OTHER DEVICES                    |                                       |
| To pair an Apple W<br>Watch app. | tch with your iPhone, go to the Apple |

Hvis du har oprettet forbindelse via Bluetooth, men CarPlay ikke er indlæst, skal du gå til menuen OPSÆTNING - Bluetooth - parrede enheder imellem "WIFI Carplay" TIL og

"Afbryd", og dette skulle tvinge Apple CarPlay til at oprette forbindelse. Når du ser et grønt ikon øverst på skærmen, betyder det, at Apple CarPlay er tilsluttet. På iPhone,

Bluetooth-menu, du kan også trykke på IDCORE Bluetooth-navn et par gange.

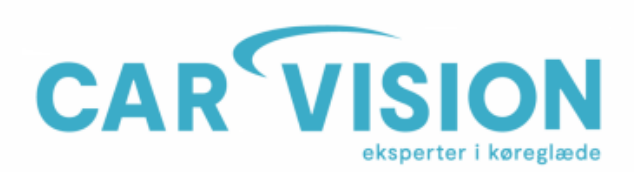

CarVision ApS Telemarken 3A DK-5600 Faaborg CVR-nr. 19519236

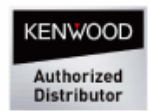

# Fejlsøgning (ANDROID AUTO)

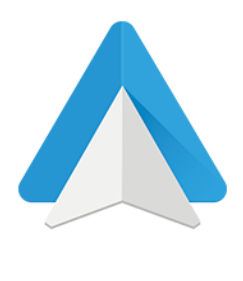

### PROBLEMER PÅ ANDROID AUTO OG HVORDAN MAN LØSER DEM

- Bluetooth problemer, opkoblingsproblemer, vil ikke forbinde/koble op.
- Du bruger Android Auto i nogen tid og du finder det applikationen har mange problemer. Eller du har for nylig opdateret det, og det har ikke fungeret korrekt siden.

### PROBLEM MED AT STARTE ANDROID AUTO-APPLIKATIONEN

Ryd app-cachen i android auto appen.

- 1. Frakoble din bluetooth forbindelse til IDcore modulet. (Ophæv parring)
- 2. Gå I indstillinger på din telefon.
- 3. Klik ind på fanen Apps.
- 4. Find Android Auto tryk på lagring.
- 5. Tryk på "Ryd Cache".
- 6. Gå ud af menuerne igen.
- 7. Genstart herefter din telefon.
- 8. Forbind så telefonen igen til ID-core modulet bluetooth samt Wifi.
- NB: Hvis dette ikke afhjalp problemet søg efter opdatering til Android Auto i Googleplay butik, og opdater til nyeste software. Genstart igen din telefon

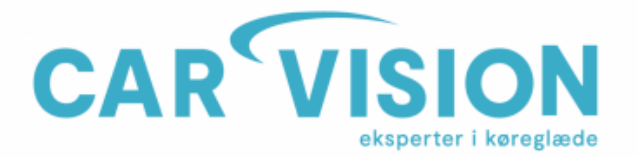

CarVision ApS Telemarken 3A DK-5600 Faaborg CVR-nr. 19519236

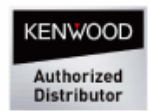

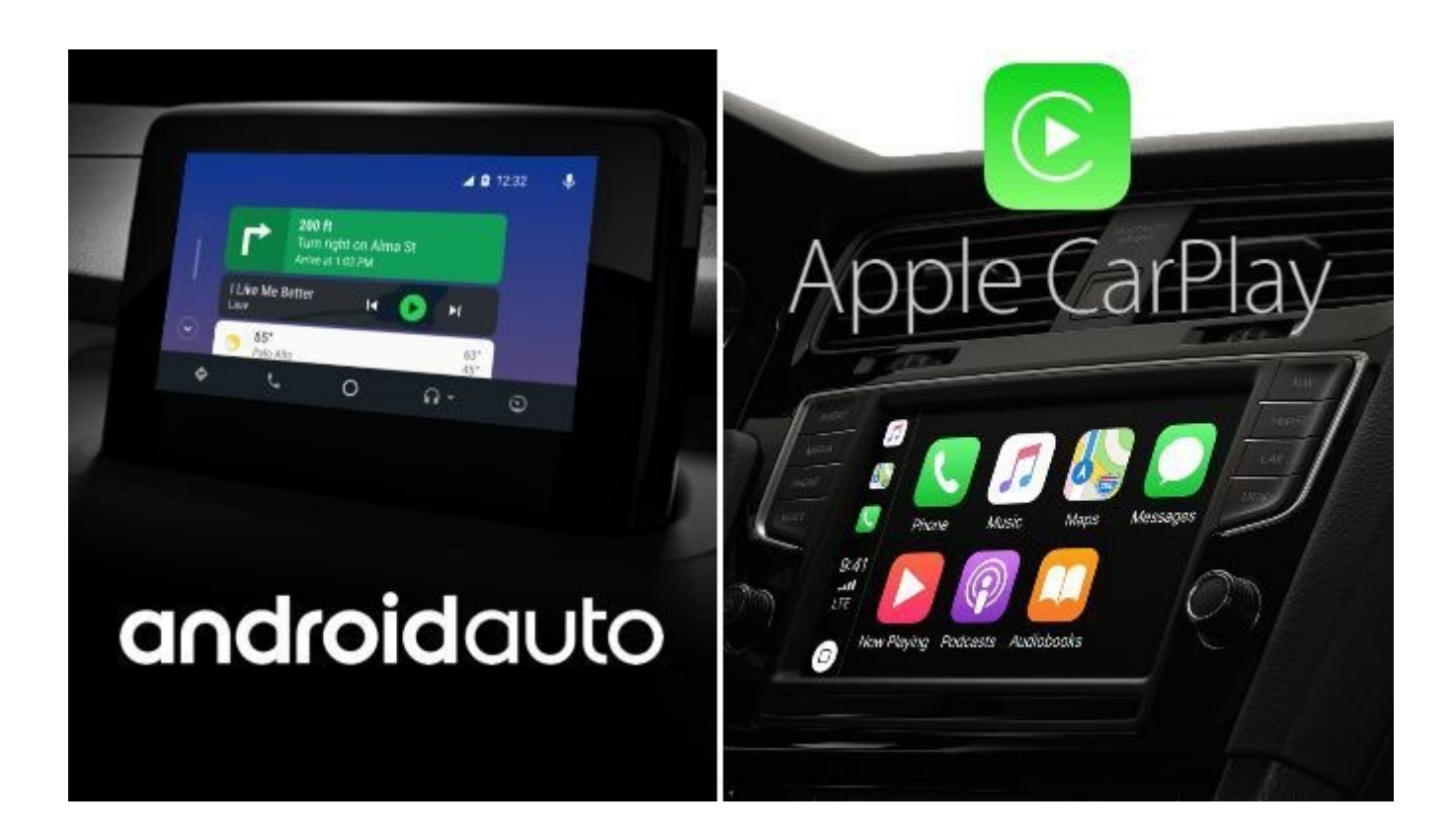

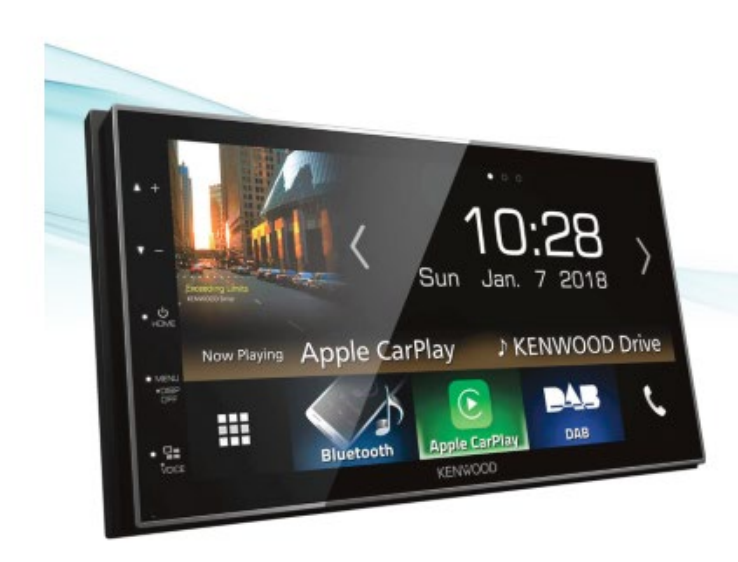

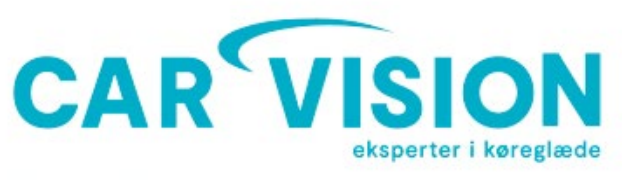

### Kontakt os

CarVision ApS Telemarken 3 A 5600 Faaborg

Tlf. +45 62 800 900 Mail: mail@carvision.dk Teknik: support@carvision.dk

Åbningstider: Salgsafdeling Man-tors: 08:00 - 16:15 Fre: 08:30 - 15:30

Support: Man-tors: 14:00 - 16:00 Fre: 14:00 - 15:30

VISA

🔤 🔞

VISA

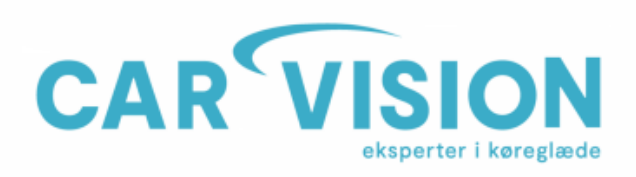

CarVision ApS Telemarken 3A DK-5600 Faaborg CVR-nr. 19519236

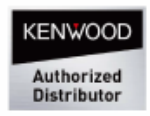